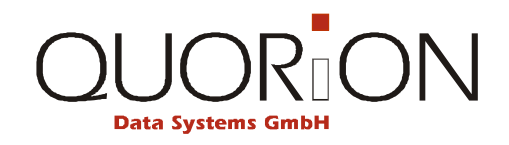

# Návod k obsluze

POS se systémem QMP

# Obsah

| 1     | Pokladní software QMP                                | 4  |
|-------|------------------------------------------------------|----|
| 1.1   | Základní informace                                   |    |
| 2     | Přehled                                              | 5  |
| 2.1   | Legenda                                              |    |
| 2.2   | – -g-<br>Pracovní režimy (módy)                      |    |
| 2.3   | Funkce jednotlivých kláves                           | 6  |
| 3     | Obsluha pokladny                                     | 8  |
| 3.1   | Přihlášení obsluhv                                   | 8  |
| 3.2   | Prodej zboží na skupiny                              |    |
| 3.3   | Prodej naprogramovaného PLU / Skupiny                |    |
| 3.4   | Vícenásobný prodej                                   | 9  |
| 3.5   | Platba v domácí měně                                 |    |
| 3.6   | Účet zap/vyp a Kopie účtu                            |    |
| 3.7   | Bez prodeje / otevření zásuvky                       |    |
| 4     | Opravy                                               | 10 |
| 4.1   | Oprava chybného zadání /odstranění chybového hlášení |    |
| 4.2   | Oprava chyby – zrušení poslední položky              |    |
| 4.3   | Storno                                               |    |
| 4.4   | Vracení (refundace) položek mimo účet                |    |
| 4.5   | Refundace účtu                                       |    |
| 4.6   | Účet - Storno                                        |    |
| 4.7   | Změna platby                                         |    |
| 5     | Slevy, vklady, výběry během prodeje                  | 12 |
| 5.1   | Procentuální Sleva/Přirážka                          |    |
| 5.2   | Absolutní (finanční) Sleva/Přirážka                  |    |
| 5.3   | Vklad / výběr hotovosti                              |    |
| 6     | Restaurační a zákaznické funkce                      | 14 |
| 6.1   | Otevření nového / existujícího stolu                 |    |
| 6.2   | Tisk účtu                                            |    |
| 6.3   | Změna (přenos) stolu                                 |    |
| 6.4   | Rozdělení (separace) stolu                           |    |
| 7     | Závěrky                                              | 16 |
| 7.1   | Uživatelské zprávy                                   |    |
| 8     | Programování                                         | 17 |
| 8.1   | –<br>Programování data a času                        |    |
| 8.2   | Snadné programování                                  |    |
| 8.3   | Programování souborů                                 |    |
| 8.4   | Zadávání textu v módu P                              |    |
| 8.4.1 | Zadání pomocí HEXA kódů ASCII                        |    |
| 8.4.2 | Zadání jako na mobilu                                |    |
|       | -                                                    |    |

# 1 Pokladní software QMP

## 1.1 Základní informace

V návodu se můžete potkat s následujícími značkami. Níže je uvedený jejich význam.

#### »Varování«

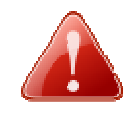

#### Varování!

Označuje potenciálně hrozící nebezpečí, které může mít za následek smrt nebo vážné zranění. Poznámka je označena červenou ikonou ve tvaru výstražného trojúhelníku. Obsahuje informace o povaze a zdroji nebezpečí a jak se vyvarovat.

#### »Upozornění«

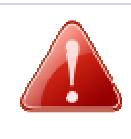

#### Upozornění!

Označuje možné nebezpečí, které může vést k lehkému zranění osob nebo poškození majetku, pokud se mu nevyhnete. Poznámka je označena červenou ikonou ve tvaru výstražného trojúhelníku. Obsahuje informace o povaze a zdroji nebezpečí a předcházení.

#### »Důležité«

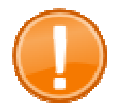

**Důležité:** Tato nápověda vás informuje o důležitých věcech týkajících se vašeho POS systému.

#### »Tip«

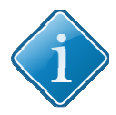

Tip:

Tipy a užitečné rady o tom, jak provádět určité akce POS systému rychle a snadno.

# 2 Přehled

#### 2.1 Legenda

Následující části popisují obecná tlačítka, jak jsou uváděny v příkladech. Různé významy tlačítek jsou znázorněny v následující tabulce.

| Příklad            | Vysvětlivky                                                                                                    |
|--------------------|----------------------------------------------------------------------------------------------------|
| 0                  | Standardní tlačítko např. číslo 0                                                                                                    |
| BAR                | V různých pracovních módech může mít tlačítko jinou funkci. Většina tlačítek může mít standardní funkci používanou v registraci (BAR) a také systémovou funkci (CR), používanou v pracovních módech X, Z a P. |
| Položka            | Přímá klávesa s položkou (PLU)                                                                                                    |
| <pre>{kód #}</pre> | Jednoduché zadání kódu např. položky                                                                                                    |

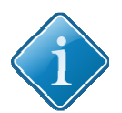

#### Tip:

Funkce uvedené v tomto manuálu nemusí vždy odpovídat vaší POS. Ta byla nastavena vaším prodejcem a může obsahovat i jiné funkce. Pro podrobný popis vaší klávesnice kontaktujte vašeho prodejce.

## 2.2 Pracovní režimy (módy)

Přepínač módů umožňuje obsluhu a nastavení vašeho POS-Systému. Přepínač má 5 poloh s rozdílným určením. Přepínač je tlačítko s nápisem Mode.

#### Význam jednotlivých módů je v následující tabulce:

| Poloha | Zobrazeno | Funkce      |                                                                               |  |  |  |  |  |
|--------|-----------|-------------|-------------------------------------------------------------------------------|--|--|--|--|--|
| R      | – REG –   | Registrace  | <ul> <li>Registrační mód</li> </ul>                                           |  |  |  |  |  |
| Х      | X         | X-zpráva    | -zpráva – mód tisku zpráv bez výmazu z pamě                                   |  |  |  |  |  |
| Z      | Z         | Z-zpráva    | <ul> <li>mód tisku zpráv včetně výmazu paměti</li> </ul>                      |  |  |  |  |  |
| М      | – MGR –   | Manažer     | – Prodejní mód<br>– všechny funkce omezené Manažerem<br>– Snadné programování |  |  |  |  |  |
| Р      | P         | Programovár | ní – Programování                                                             |  |  |  |  |  |

# 2.3 Funkce jednotlivých kláves

| Klávesa         | Název              | Funkce                                                      |
|-----------------|--------------------|-------------------------------------------------------------|
| 9               | Numerické klávesy  | - pro zadávání čísel                                        |
| ÚČET            | Posun účtu         | - posun papíru v tiskárně účtů                              |
| ÎRVI.           | Posun žurnálu      | - posun papíru v tiskárně žurnálové pásky                   |
| OPRAVA          | Oprava             | - oprava chybného zadání popř. stisku klávesy               |
| OPRAVA<br>CHYBY | Oprava chyby       | <ul> <li>- zrušení poslední zadané položky</li> </ul>       |
| Storno          | Storno             | <ul> <li>stornování položky v otevřené transakci</li> </ul> |
| X               | Násobení           | - násobení při prodeji a zobrazení času                     |
| Obsluha         | Obsluha            | - přihlášení obsluhy z klávesnice                           |
| PLU<br>změna    | PLU nová cena      | - manuální změna přednastavené ceny PLU                     |
| PLU             | PLU                | - pro zadání a prodej PLU dle čísla / kódu / EAN            |
| 1               | Klávesy skupin     | - pro prodej na skupiny                                     |
| VKLAD           | Vklad              | - vklad hotovosti, šeku                                     |
| Výběr           | Výběr              | - výběr hotovosti                                           |
| + %             | Přirážka           | - procentuální přirážka na položku nebo účet                |
| - %             | Sleva              | - procentuální sleva na položku nebo účet                   |
| (-)             | Absolutní sleva Kč | - absolutní sleva zadaná částkou                            |
| #<br>NS         | Bez prodeje        | - otevření zásuvky, vložení alfanumerické zadání            |
|                 |                    |                                                             |

| Klávesa         | Název                 | Funkce                                                 |
|-----------------|-----------------------|--------------------------------------------------------|
| Součet          | Součet                | - zobrazení mezisoučtu / kopie účtu                    |
| Hotov.          | Hotovost              | <ul> <li>uzavření účtu - platba v hotovosti</li> </ul> |
| Šek             | Šek                   | - uzavření účtu - platba šekem                         |
| Karta           | Karta                 | <ul> <li>uzavření účtu - platba kartou</li> </ul>      |
| Skup.<br>Shift  | Skupina shift         | - posun kláves pro skupiny                             |
| Měna            | Měna                  | - platba v cizí měně                                   |
| Hold            | Hold                  | - přidržení stávajícího účtu (umožnění jiného)         |
| Účet<br>zap/vyp | Účet zap/vyp          | - zapnutí / vypnutí tisku účtenky                      |
| LURZOR          | Klávesa posunu        | - pohyb po displeji                                    |
| STRANAA STRANA  | Stránka nahoru / dolů | - posun o stránku                                      |
| STŮL #          | STŮL                  | - otevření / uzavření stolu                            |
| Separ           | Dělení                | - dělení stolu                                         |
| Změna<br>stolu  | Změna stolu           | - přenos jednoho stolu na jiný                         |
| Tisk<br>účtu    | Tisk účtu             | - uzavření stolu a tisk účtu                           |
| Účet<br>hosta   | Účet hosta            | - uzavření stolu s tiskem účtu hosta                   |
| Modi<br>#       | Modifikátor           | - popisné PLU (např. STEAK – propečený, médium.)       |

# 3 Obsluha pokladny

#### 3.1 Přihlášení obsluhy

Před zahájením práce na pokladně musí být obsluha přihlášena. Přihlášení jednotlivých obsluh lze provést přímo na klávesnici pokladny nebo přes zámek obsluhy Dallas. Přiložením klíče k magnetickému zámku je obsluha automaticky přihlášena.

Přihlášení přes klávesnici:

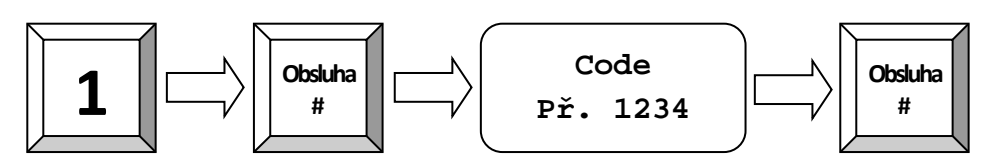

#### 3.2 Prodej zboží na skupiny

Klávesy skupin zboží mohou být použity jak pro zobrazení přiřazených položek, tak pro prodej zadáním počtu a ceny. Vše závisí na nastavení konkrétní skupiny zboží.

Příklad: Naúčtovat 2.00 Kč do skupiny 3:

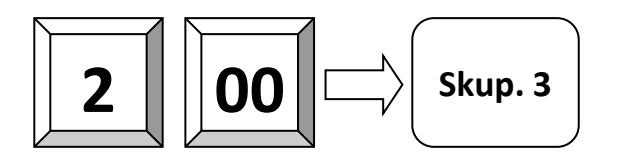

#### 3.3 Prodej naprogramovaného PLU / Skupiny

Jestliže v pokladně je již naprogramovaná cena PLU, lze uskutečnit prodej pouhým stiskem tlačítka a nebo zadáním kódu zboží a stiskem tlačítka PLU. Kód PLU lze přečíst pomocí čtečky čárových kódů.

Příklad: Prodej PLU 101:

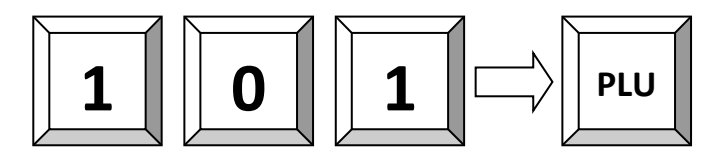

#### 3.4 Vícenásobný prodej

Místo opakovaného zadávání stejných položek pokladna umožňuje použití klávesy násobení pro vícenásobný prodej na skupiny nebo PLU. Podle nastavení systému v programování, může být klávesa násobení také použita pro prodej zlomku /dělení/. Zadejte čitatel, pak násobení, pak dělitel, znovu násobení a pak číslo PLU a klávesu PLU.

**Příklad:** Prodej na 5 x za 3,50 Kč do 1 skupiny.

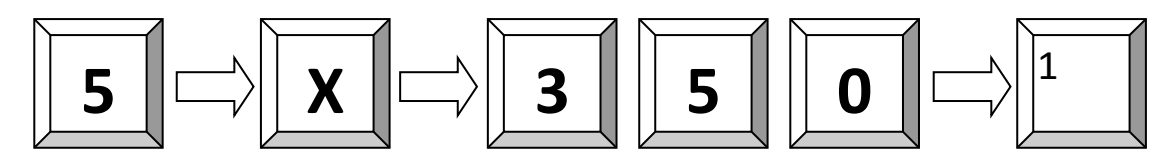

Příklad: 3 x položka 25:

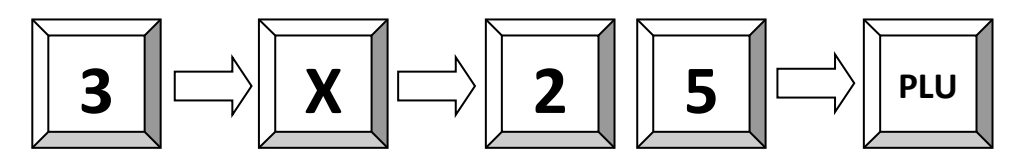

Příklad: 3 x položka s kódem 4912345678901 scanner:

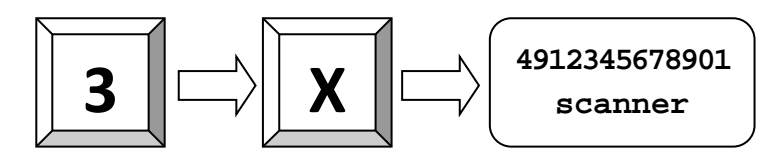

Příklad: 1/5 z PLU 2:

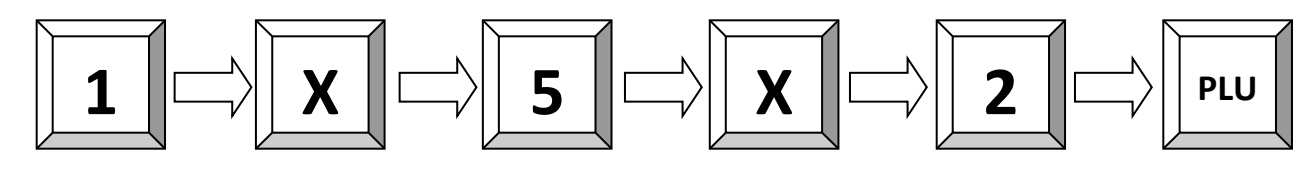

Příklad: 1,5 z PLU 2:

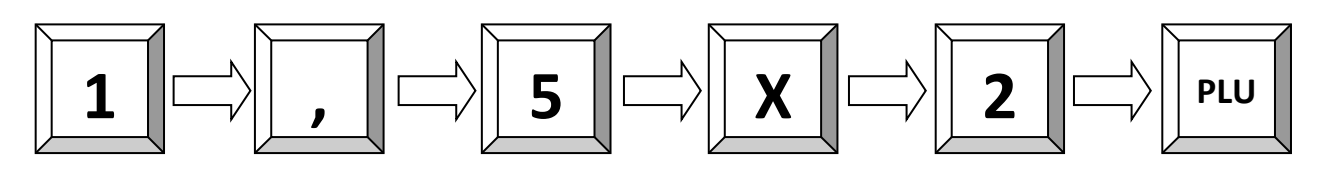

#### 3.5 Platba v domácí měně

Zadaný prodej musí být uhrazen tzn. zaplacen nějakým druhem platby. K dispozici jsou standardně možnosti HOTOVOST, ŠEK a KARTA, kterými můžeme ukončit prodej přímo.

Příklad: Platba 100 Kč hotovostí:

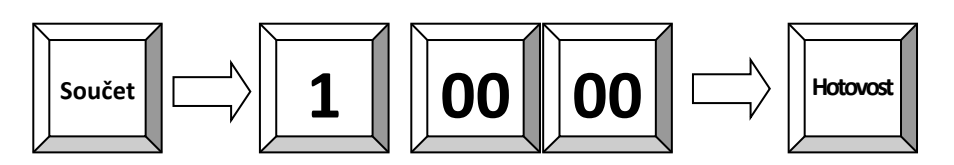

Příklad: 10.00 Kč stravenky, zbytek doplatit hotovostí:

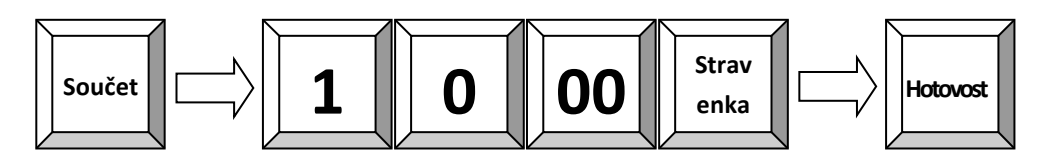

## 3.6 Účet zap/vyp a Kopie účtu

Tisk účtu lze potlačit klávesou **ÚČET ZAP/VYP**. Pokud je již transakce uzavřena, a je tento účet nutno vytisknout, lze použít tlačítko **SOUČET** pro vytisknutí kopie účtu. Lze použít pouze pro poslední účet.

#### 3.7 Bez prodeje / otevření zásuvky

Otevření zásuvky bez zadání transakce. Počet použití této funkce se tiskne ve zprávách.

## 4 Opravy

#### 4.1 Oprava chybného zadání /odstranění chybového hlášení

Např. Při chybném stisku klávesy popř. chybně zadané hodnotě.

| Oprava | 1 |
|--------|---|
|        |   |

#### 4.2 Oprava chyby – zrušení poslední položky

Slouží ke zrušení poslední účtované položky. Pokud je v programu povoleno, lze pomocí kursoru opravit i jinou položku v rozúčtovaném účtu (přímý prodej). Pokud to není povoleno, musíme použít klávesu Storno.

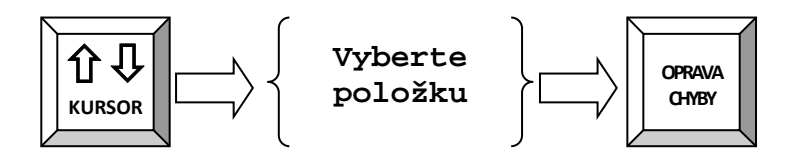

## 4.3 Storno

Stornování položky se používá ke zrušení položky zpětně na otevřeném účtu např. při vrácení položky ještě před uzavřením účtu popřípadě opravy chyby vzniklé v průběhu transakce. Tuto funkci je vhodné omezit manažerem, jakožto i další funkce spojené s vracením položek apod.

Příklad: Storno PLU scannerem 4912345678901:

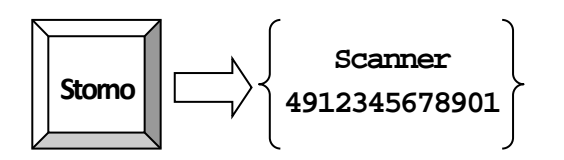

Příklad: 3,50 Kč ze Skupiny 1 Storno. Storno položky lze provést, jen pokud je položka v rozúčtovaném účtu

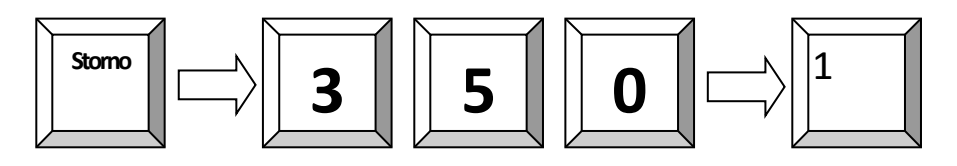

#### 4.4 Vracení (refundace) položek mimo účet

Pokud je položka vrácena již po uzavření a zaplacení účtu, je nutno zákazníkovi vydat zpět hotovost a připsat zboží zpět do stavu. Pro uvedené slouží funkce REFUNDACE.

Pro vrácení položky, je nutno stisknout před každou položkou klávesu REFUNDACE.

**Příklad**: Refundace PLU 1 a 2:

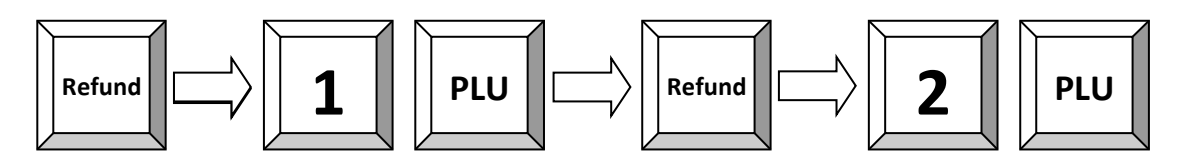

Příklad: Refundace neboli výměna PLU 1 a 2:

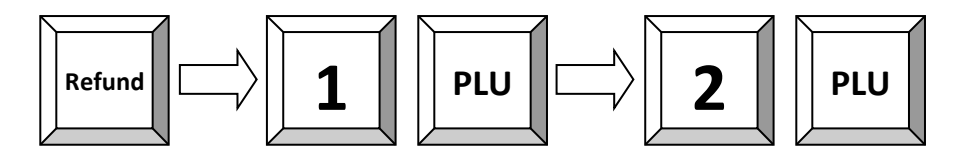

Příklad: Refundace zboží 3,50 Kč ze skupiny 1:

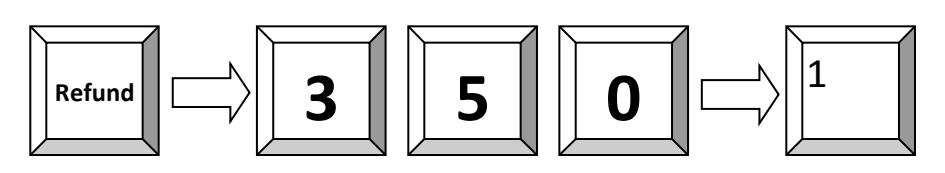

Jestliže je některá položka vyměňována, napřed položku vraťte, a poté naúčtujte novou. Pouhým stiskem součtu získáte rozdíl.

#### 4.5 Refundace účtu

Funkce refundace účtu pracuje stejně jako Refundace, avšak nemusíte zadávat Refundaci před každou položkou, ale pouze na počátku operace. Funkce musí být naprogramovaná.

Příklad: Refundace PLU 1, 2 a 3:

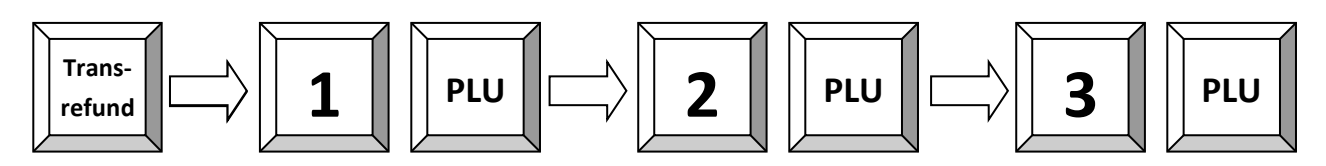

#### 4.6 Účet - Storno

Pokud máte naprogramovanou na klávesnici funkci účet Storno, lze stiskem této klávesy zrušit kompletní účet. Tuto funkci nelze použít na zrušení účtu v paměti pokladny /Stůl, pokoj, účet/ ale pouze na přímý prodej.

#### 4.7 Změna platby

Tuto funkci lze využít ke korekci již přijaté platby. Pokud jsme omylem přijali platbu Hotovostí a chceme ji přijmout jako platbu šekem, lze ji použít.

Stiskneme klávesu Změna Platby – klávesa a funkce musí být naprogramovaná, zadáme částku, potom platbu, ze které chceme platbu převést a potom platbu, kam ji chceme převést.

Příklad: Převod 5,00 Kč z Hotovosti do Karty:

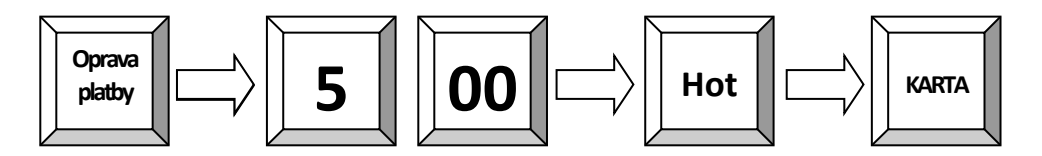

## 5 Slevy, vklady, výběry během prodeje

#### 5.1 Procentuální Sleva/Přirážka

Slevu můžete použít buďto na položku anebo na součet (účet). Pokud je sleva přednastavená, stačí pouhý stisk klávesy sleva a vše proběhne automaticky. Pro slevu na celý účet stiskněte napřed klávesu **součet** pro výpočet registrované částky a poté klávesu sleva. Hodnota slevy zadaná z klávesnice má přednost.

Příklad: Procentuální sleva 10% z položky 2:

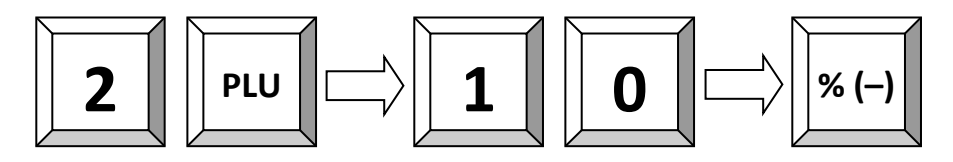

## 5.2 Absolutní (finanční) Sleva/Přirážka

Absolutní sleva pracuje stejně jako procentuální sleva avšak místo procent zadáváme částku v Kč. Buď pevně naprogramovanou, nebo zadáte přes klávesnici libovolnou částku. Tato sleva bává označena jako COUPON.

#### Příklad:

Absolutní sleva pevně naprogramovaná 1,00 Kč na účet

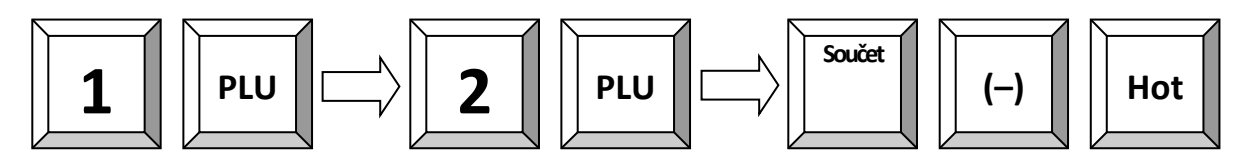

#### 5.3 Vklad / výběr hotovosti

V průběhu prodeje je také možné provádět vklady a výběry hotovosti ze zásuvky a pro správnou hodnotu peněz v zásuvce v závěrce by tyto měly také být zadány do pokladny pomocí funkcí vklad a výběr.

V obou případech ze zadání provádí tak, že se zadá částka a poté stiskne příslušná klávesa. Podle nastavení bude nebo nebude vytištěno potvrzení.

Příklad: Vklad 25.00 Kč do zásuvky:

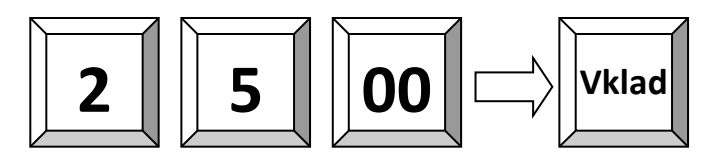

# 6 Restaurační a zákaznické funkce

## 6.1 Otevření nového / existujícího stolu

Otevření stolu č. 1:

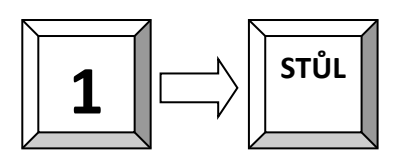

Vybrat stůl č. 1 na seznamu stolů /mapě/:

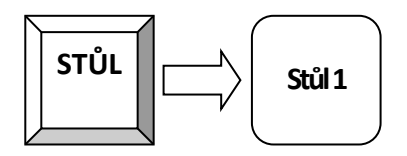

#### 6.2 Tisk účtu

Uzavření a tisk účtu stolu č. 1:

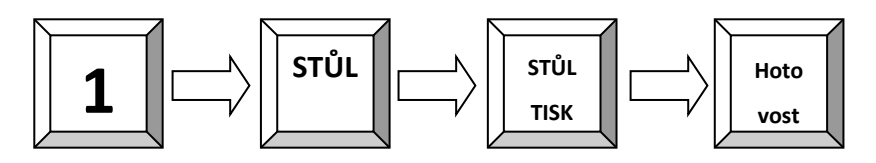

Tisk předběžného účtu:

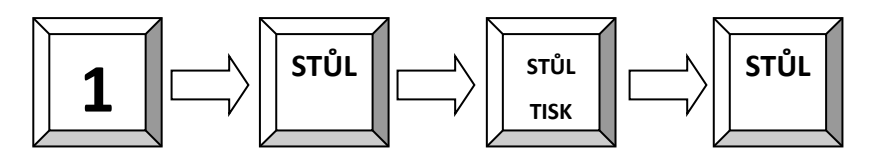

## 6.3 Změna (přenos) stolu

Změna stolu umožňuje přenést kompletní stůl na jiný.

Příklad: Přenos všech položek stolu č. 1 na stůl č. 2:

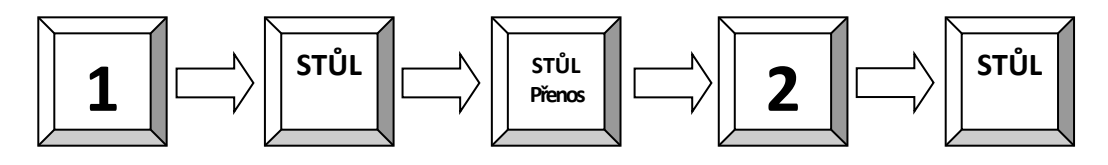

#### 6.4 Rozdělení (separace) stolu

Pro rozdělení stolu se používá klávesa SEPAR/dělení. Otevřete stůl, a stiskněte klávesu SEPAR. Na obrazovce se objeví obsah stolu a stiskem položek odebíráte položky k separaci. Pokud místo Tisk účtu zadáte číslo stolu a potvrdíte klávesou Stůl, převedete položky na tento stůl.

Příklad: Rozdělení stolu č. 2 pro platbu

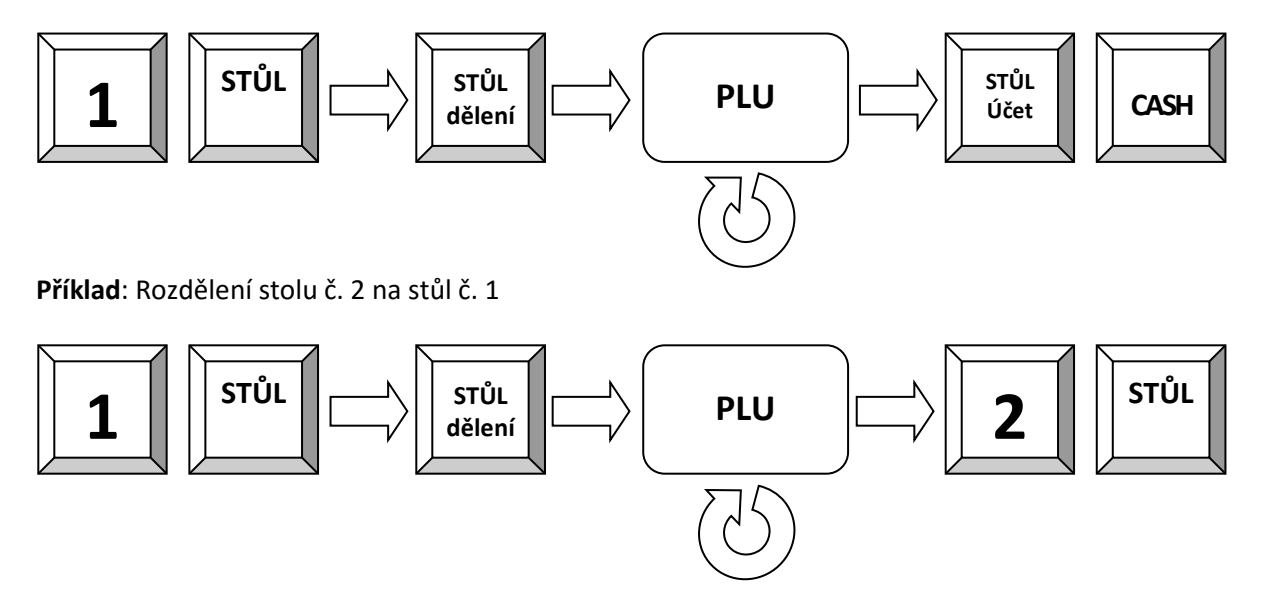

# 7 Závěrky

POS systém nabízí širokou škálu závěrek pro sledování dat prodeje. Data pro závěrky mají vlastní paměť rozdělenou do čtyř období. Mohou být používány samostatně nebo jako volně programovatelné uživatelské zprávy. Všechny zprávy mohou být provedeny jako X nebo Z. Oba typy obsahují stejné informace. X-zpráva může být vytištěna jako dočasná zpráva kdykoliv, data nebudou vymazána. Z-zpráva je závěrečná zpráva - po vytištění dat, bude paměť zprávy vymazána.

## 7.1 Uživatelské zprávy

Všechny uživatelské zprávy na pokladně, ať již se jedná o X nebo Z jsou plně programovatelné a lze je nastavit plně dle vašich požadavků. Můžete si určit, které údaje ze systémových zpráv budou či nebudou tisknuty v uživatelské zprávě. Pro běžné použití je lépe používat uživatelské zprávy než systémové zprávy, protože si je nastavíme přesně dle svých požadavků. Klávesou CR /hotovost/ přistupujeme k uživatelským zprávám obdobně jako klávesou SYS k systémovým zprávám.

Vyvolání zprávy:

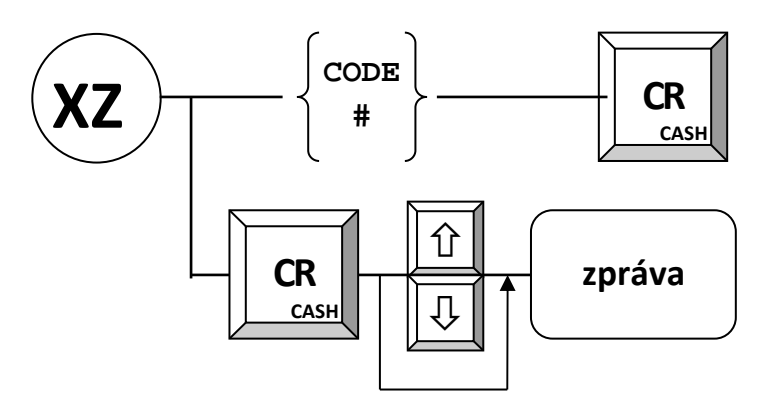

Standardní uživatelské zprávy jsou přednastaveny:

Denní zpráva Měsíční zpráva Zpráva PLU Zpráva obsluhy Zpráva otevřených stolů

| LOGO ZÁK                                   | KAZNÍKA               |
|--------------------------------------------|-----------------------|
| Denní zpr                                  | áva                   |
| Celkový prodej                             |                       |
| Poč.úč.<br>Množství<br>Obrat               | 1<br>2<br>10,00       |
| Oddělení                                   |                       |
| Oddělení 1<br>Poč.úč.<br>Množství<br>Obrat | 1<br>2<br>10,00       |
| DPH                                        |                       |
| 16% Tax 1<br>Gross<br>Taxable<br>Tax       | 10,00<br>8,62<br>1,38 |
| Platby                                     |                       |
| Hotovost<br>Poč.úč.<br>Obrat               | 1<br>10,00            |
| Zásuvky                                    |                       |
| Hotovost v zás<br>Obrat                    | . 10,00               |
| X-počítadlo                                | :000001-0001          |
|                                            | M                     |

## 8 Programování

Programování POS systému se dělí do dvou částí: konfigurace a programování souborů. Konfigurace se provádí pomocí SW QProg a slouží ke změně databází (počet PLU...). Při dodání má POS tuto standardní konfiguraci již přednastavenou. Programování souboru lze provést přímo v X, Z nebo P režimu. Tato příručka poskytuje pouze obecný přehled o programování. Máte-li další otázky, obraťte se na dodavatele.

#### 8.1 Programování data a času

Programování se provádí pouze v módu P.

Programování data:

Zadejte datum ve formátu DDMMRRRR a stiskněte

Programování času:

Zadejte čas ve formátu HHMM a stiskněte

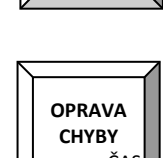

STORNO

DATUN

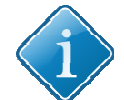

**Tip:** Datum a čas kontrolujte pravidelně, abyste předešli chybným údajům v závěrkách.

#### 8.2 Snadné programování

Pokladna má programovací mód, který je přístupný buďto číšníkovi s právy manažera anebo v módu manažer (M) pozice. Programování spustíme zadáním programového módu a stiskem tlačítka SOUČET. Ukončení programování se provádí opětovným stiskem kl. SOUČET nebo přepnutím či vytažením klíče. Je přístupno několik módů programování

MÓD 1 - programování ceny PLU (aktuální cenová hladina)

- MÓD 2 programování nákupní ceny PLU
- MÓD 3 programování názvu PLU
- MÓD 4 programování 2. názvu PLU
- MÓD 5 PLU změna skupiny zboží
- MÓD 6 příjem na sklad
- MÓD 7 výdej ze skladu
- MÓD 8 programování min. skladové zásoby

MÓD 100, 101, 102 a 103 - při použití scanneru (čárových kódů) Postup programování (např. cena PLU č. 50 = 25,60):

- mód programování (1) + SOUČET
- hodnota (2560) + SOUČET
- č. PLU (50) + kl. PLU anebo přímá kl. PLU 50
- ukončení programování kl. SOUČET

MÓD 220 - změna kurzu cizí měny

Postup programování (např. kurz EUR = 29,60):

- mód programování (220) + SOUČET
- hodnota (2960000) + SOUČET (na 5 des. míst)
- tlačítko měny (EUR)
- ukončení programování kl. SOUČET

#### Postup:

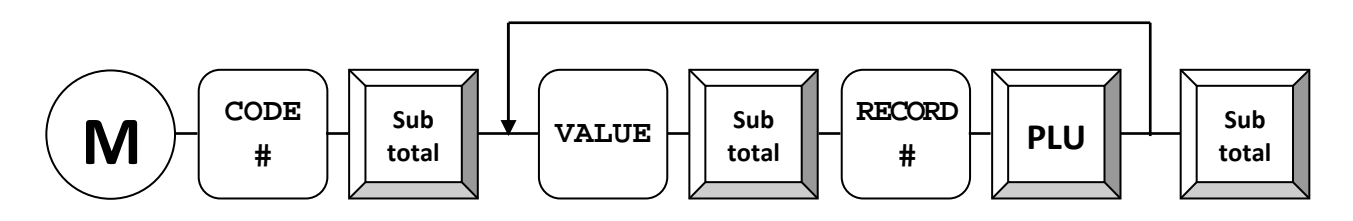

Příklad: Změna ceny PLU č. 5 na 2,00 Kč

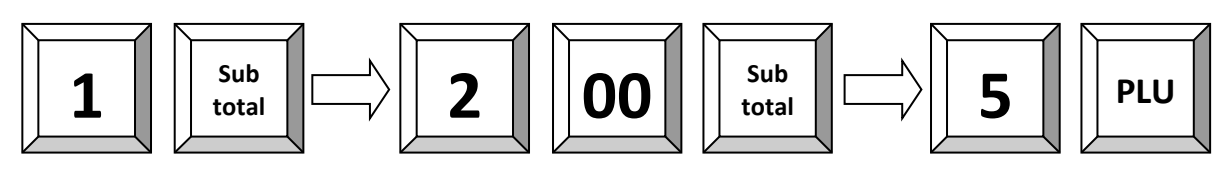

Příklad: Změna názvu PLU č. 5 na ABC

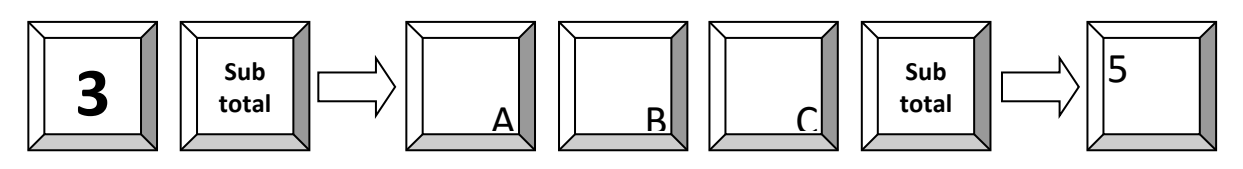

Příklad: Příjem 10 ks PLU na sklad:

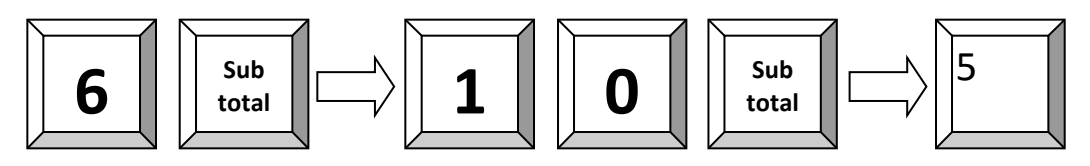

#### 8.3 Programování souborů

Programování se provádí pomocí systémových kláves NAHORU, DOLŮ, PGUP, PGDN, TYPE, X a CR. Programování je přístupné pouze v módech X, Z a P. Programování se začíná zadáním čísla souboru, který chceme měnit a stiskem klávesy TYPE anebo stiskem kl. TYPE a výběrem daného souboru pomocí kurzorů. Zobrazí se první položka daného souboru. Tu lze změnit zadáním čísla položky a následným stiskem kl. X. Všechny změny se tisknou na tiskárně. Ukončit programování lze buďto přepnutím klíče anebo opětovným stiskem kl. TYPE. Pro další detaily o jednotlivých souborech nahlédněte do návodu programovacího QPROG.DOC.

Programový mód 100, 101, 102, 103 a 255 je určen pro údržbu PLU při používání scanneru tzn. čárových kódů.

| Číslo   | Typ souboru             | Kód klávesy   | QPROG.DOC            | QPROG.DOC           |  |
|---------|-------------------------|---------------|----------------------|---------------------|--|
| souboru |                         |               | kapitola             | Paragraf            |  |
| 1       | Parametry               | Není          | Kapitola 6 (SYSTÉM)  | Systémové parametry |  |
| 2       | Volby                   | Není          | Kapitola 6 (SYSTÉM)  | Volby               |  |
| 3       | Časová období           | Není          | Kapitola 6 (SYSTÉM)  | Časová období       |  |
| 4       | Období den v týdnu      | Není          | Kapitola 6 (SYSTÉM)  | Období den v týdnu  |  |
| 5       | Období den v měsíci     | Není          | Kapitola 6 (SYSTÉM)  | Období den v měsíci |  |
| 6       | Období od do            | Není          | Kapitola 6 (SYSTÉM)  | Období od do        |  |
| 7       | Hlavička účtu           | Není          | Kapitola 6 (SYSTÉM)  | Hlavička účtu       |  |
| 8       | Pata účtu               | Není          | Kapitola 6 (SYSTÉM)  | Pata účtu           |  |
| 9       | Hlavička SLIP           | Není          | Kapitola 6 (SYSTÉM)  | Hlavička SLIP       |  |
| 10      | Pata SLIP               | Není          | Kapitola 6 (SYSTÉM)  | Pata SLIP           |  |
| 11      | Obecné texty            | Není          | Kapitola 6 (SYSTÉM)  | Obecné texty        |  |
| 12      | Chybová hlášení         | Není          | Kapitola 6 (SYSTÉM)  | Obecné texty        |  |
| 13      | Texty                   | Není          | Kapitola 6 (SYSTÉM)  | Obecné texty        |  |
| 14      | Dny                     | Není          | Kapitola 6 (SYSTÉM)  | Obecné texty        |  |
| 15      | Měsíce                  | Není          | Kapitola 6 (SYSTÉM)  | Obecné texty        |  |
| 16      | Počítadla (X, Z, účet#) | Není          |                      |                     |  |
| 17      | Prodej                  | Není          | Kapitola 5 (SOUBORY) | Prodej              |  |
| 18      | Oddělení                | Není          | Kapitola 5 (SOUBORY) | Oddělení            |  |
| 19      | Skupiny                 | 5XXX          | Kapitola 5 (SOUBORY) | Skupiny             |  |
| 20      | PLU                     | 1XXXX – 5XXXX | Kapitola 5 (SOUBORY) | PLU                 |  |
| 21      | DPH                     | Není          | Kapitola 5 (SOUBORY) | DPH                 |  |
| 22      | Obsluha                 | 2XXX          | Kapitola 5 (SOUBORY) | Obsluha             |  |
| 23      | Prodávající             | 3XXX          | Kapitola 5 (SOUBORY) | Prodávající         |  |
| 24      | Platby                  | 7XX           | Kapitola 5 (SOUBORY) | Platby              |  |
| 25      | Zásuvky                 | 8XX           | Kapitola 5 (SOUBORY) | Zásuvky             |  |
| 26      | Vklady/výběry           | 9XX           | Kapitola 5 (SOUBORY) | Vklady/výběry       |  |
| 27      | Rabaty                  | 10XX          | Kapitola 5 (SOUBORY) | Rabaty              |  |
| 28      | Opravy                  | 11XX          | Kapitola 5 (SOUBORY) | Opravy              |  |
| 29      | Cizí měny               | 12XX          | Kapitola 5 (SOUBORY) | Cizí měny           |  |

#### Postup programování:

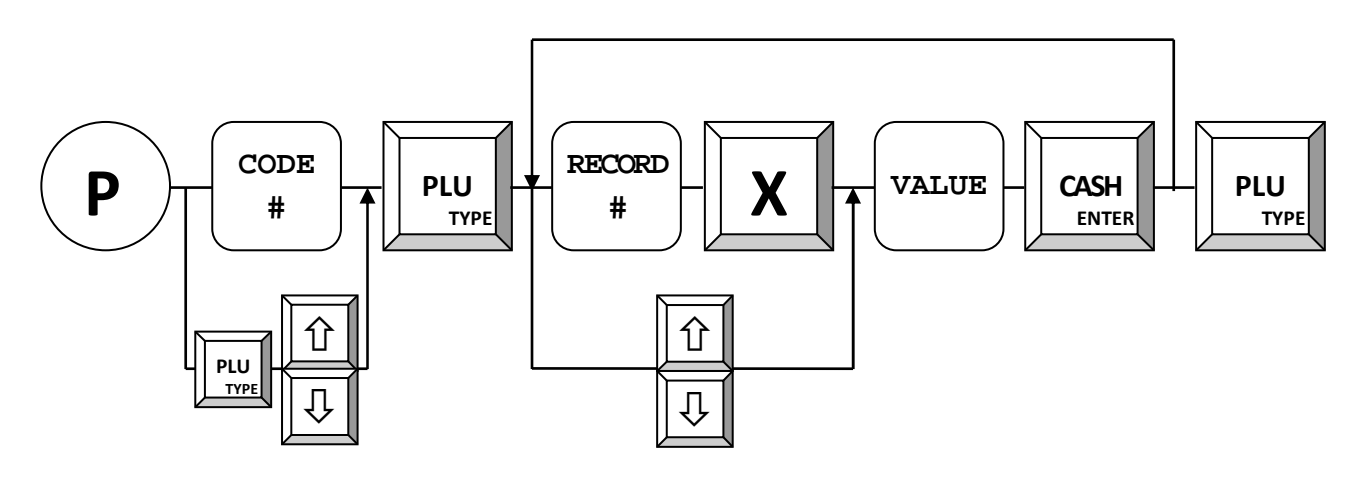

Příklad: Změna DPH 1 na 9.00 %:

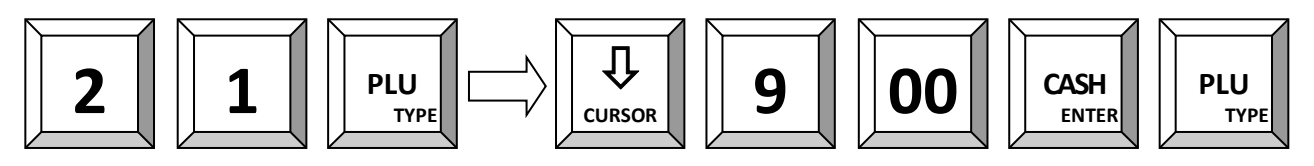

#### 8.4 Zadávání textu v módu P

Stiskem CAPS přepínáte mezi jednotlivými módy zadávání:

| Klávesa     | Metoda zadávání         | Displej |
|-------------|-------------------------|---------|
| P/O<br>CAPS | Hexa kódy malá písmena  | ěščřžýá |
| P/O<br>CAPS | Hexa kódy velká písmena | ĚŠČŘŽÝÁ |
| P/O<br>CAPS | Mobil malá písmena      | ěščřžýá |
| P/O<br>CAPS | Mobil velká písmena     | ĔŠČŘŽÝÁ |

Klávesa CAPS je standardně na klávese P/O.

#### 8.4.1 Zadání pomocí HEXA kódů ASCII

Vyhledejte znak v tabulce znaků a zadejte jej. Po zadání stiskněte klávesu HEX.

Hexa kódy 0...9 = numerická klávesnice 0...9. Hexa kódy A...F = Skupiny zboží 1...6

| Klávesa "HEX" | je standardně na klávese | "R/A". |
|---------------|--------------------------|--------|
|---------------|--------------------------|--------|

|   | 0          | 1 | 2 | 3 | 4  | 5   | 6 | 7 | 8 | 9  | Α | В | С | D | Ε | F |
|---|------------|---|---|---|----|-----|---|---|---|----|---|---|---|---|---|---|
| 2 | Meze<br>ra | ! | " | # | \$ | %   | & | 1 | ( | )  | * | + | , | - | • | / |
| 3 | 0          | 1 | 2 | 3 | 4  | 5   | 6 | 7 | 8 | 9  | : | ; | < | = | > | ? |
| 4 | @          | Α | В | С | D  | E   | F | G | н | I  | J | к | L | м | Ν | 0 |
| 5 | Р          | Q | R | S | т  | U   | v | w | Х | Y  | Z | [ | ١ | ] | ^ | _ |
| 6 | `          | a | b | c | d  | e   | f | g | h | i  | j | k | 1 | m | n | 0 |
| 7 | р          | q | r | s | t  | u   | v | w | х | у  | z | { | Ι | } | ~ | ? |
| 8 | €          |   | , |   | "  | ••• | Ť | * |   | ‰  | Š | < | Ś | Ť | Ž | Ź |
| 9 |            | 6 | , | " | "  | •   | - | _ | ۲ | ТМ | š | > | Ś | ť | ž | ź |
| Α |            | > | > | Ł | ¤  | Ą   | ł | ş | : | ©  | Ş | * | Г | - | R | Ż |
| В | 0          | Ħ | L | ł | •  | μ   | ¶ | • | د | ą  | ş | » | Ľ | " | ľ | Ż |
| С | Ŕ          | Á | Â | Ă | Ä  | Ĺ   | Ć | Ç | Č | É  | Ę | Ë | Ě | Í | Î | Ď |
| D | Đ          | Ń | Ň | Ó | Ô  | Ő   | Ö | × | Ř | Ů  | Ú | Ű | Ü | Ý | Ţ | ß |
| Ε | ŕ          | á | â | ă | ä  | Í   | ć | Ç | č | é  | ę | ë | ě | í | î | ď |
| F | đ          | ń | ň | ó | ô  | ő   | ö | ÷ | ř | ů  | ú | ű | ü | ý | ţ | • |

#### 8.4.2 Zadání jako na mobilu

Numerické klávesy pracují stejně jako na mobilním telefonu. Opětovným stiskem získáte požadovaný znak.

#### **Publishing Information**

QUORiON Data Systems GmbH An der Klinge 6 99095 Erfurt, Germany

President: Frank Grueschow Inc. Reg./Handelsregister: HRB 110880 - Amtsgericht Jena - EAR-NR: WEEE-Register Nr.86659901